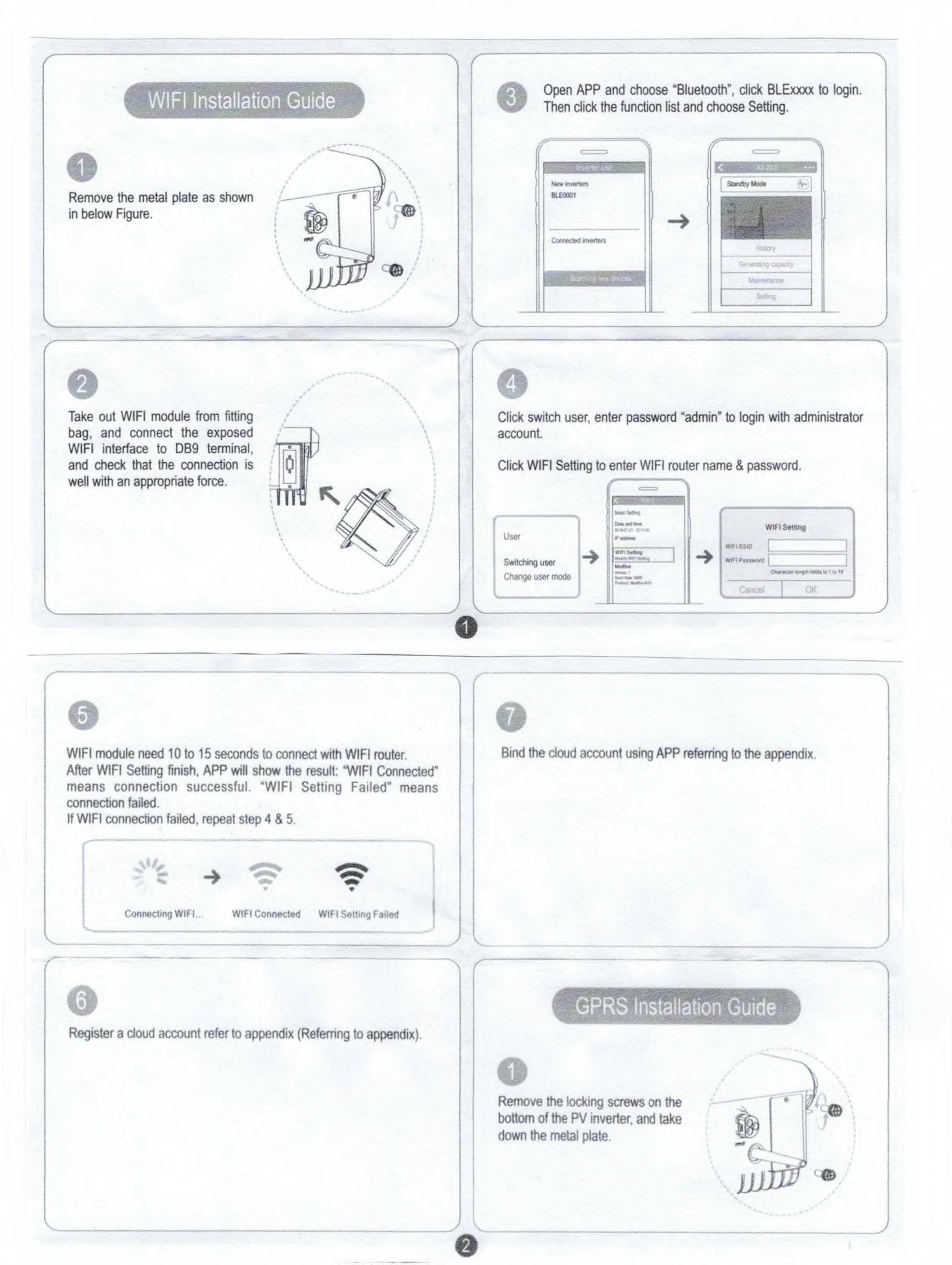

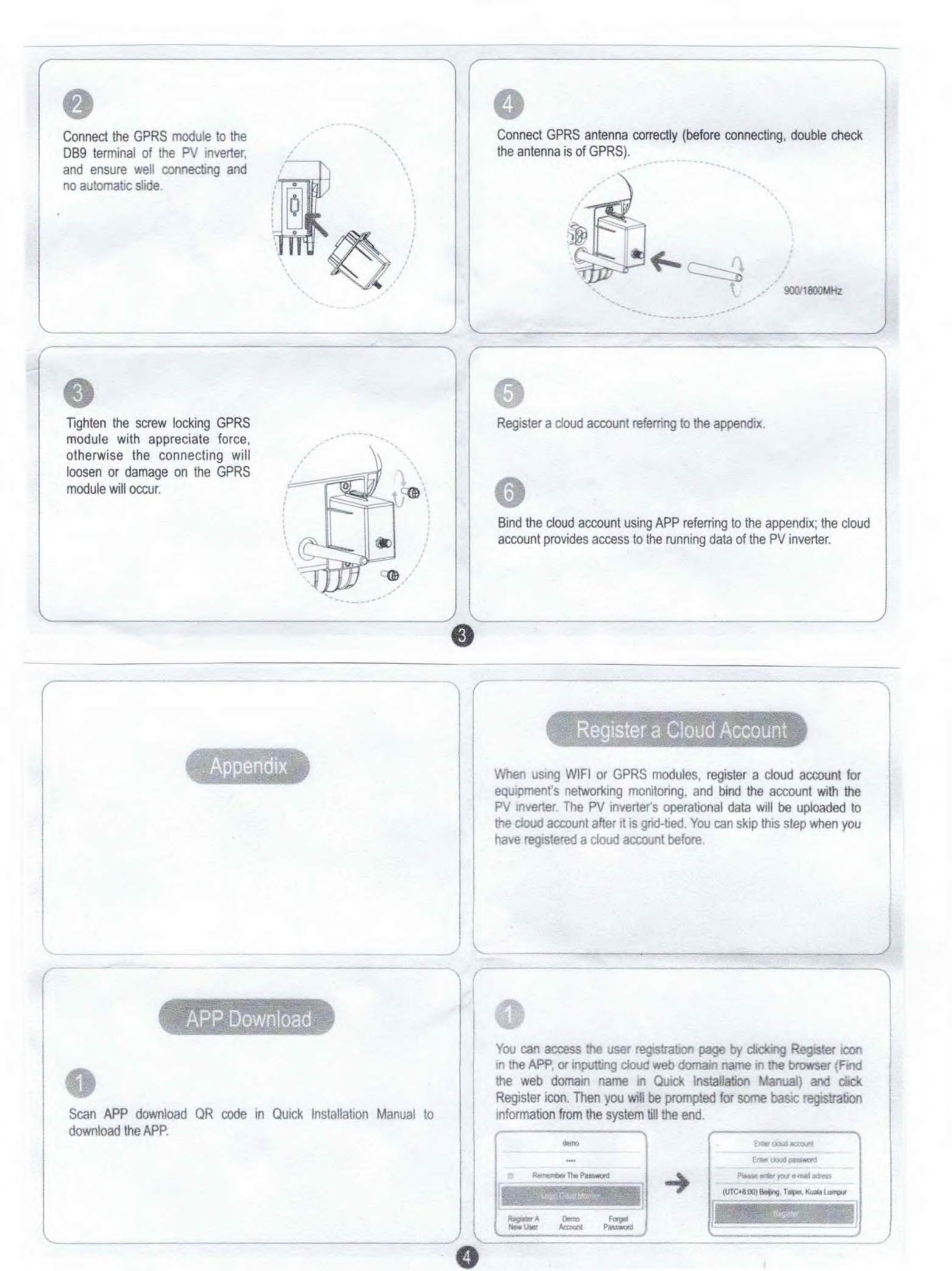

| You will receive the registration mail. Open the mail and click activation link to activate your account and finish registration process. | Enter power station information, then press "Add" to scan inverserial number barcode.                                                                                                    |
|----------------------------------------------------------------------------------------------------|----------------------------------------------------------------------------------------------------|
|                                                                                                    | Phase anir(2 + RSH   Address   Frincill andre for an abdress   Capacity   E-Total lase   Device List   Element concertain address   SN barcode reforence pattern:   SN barcode reforence pattern:   SN barcode reforence pattern:   SN barcode reforence pattern:   SN barcode reforence pattern:   SN barcode reforence pattern:   SN barcode reforence pattern:   SN barcode reforence pattern: |
|                                                                                                    |                                                                                                    |
| Binding Cloud Account with APP                                                                                                    | Press Save to finish the binding process.                                                                                                    |
| Binding Cloud Account with APP                                                                                                    | Press Save to finish the binding process.                                                                                                    |
| Binding Cloud Account with APP<br>Login APP with your account.<br>Clik List icon and press "+".                                           | Press Save to finish the binding process.                                                                                                    |
| Dinding Cloud Account with APP<br>Login APP with your account.<br>Clik List icon and press "+".                                           | Press Save to finish the binding process.<br>Power Station             Address New York             Appleity 60 km             E-Total Base 0 km                                                                                                    |